## CTDOT V8i SELECTSeries Digital Design Environment \*\*\*Now in SharePoint\*\*\*

The MicroStation\InRoads **SelectSeries V8i** workspace is now available to Sync from SharePoint for projects that have moved from the server based X Drive into a cloud based COMPASS Project. Users who have received State Issued Laptops will no longer need to RDP to use the V8i Workspace and can now completely work through SharePoint\COMPASS once both the workspace and project(s) have been synced.

A. To sync the workspace, browse to the **DOT CTDOT\_DDE** SharePoint page, and from the left menu select **SELECTSeries**, or simply click the following link:

https://ctgovexec.sharepoint.com/sites/DOTCTDOT\_DDE/SELECTSeries/Forms/AllItems.aspx

B. Select the Sync Button:

|     | Connecticut SharePoint           | t                                                                        |                      |  |  |  |  |
|-----|----------------------------------|--------------------------------------------------------------------------|----------------------|--|--|--|--|
| € ⊕ | DOT CTDOT_DDE 🕫<br>Private group |                                                                          |                      |  |  |  |  |
|     | Home                             | + New $\checkmark$ $\uparrow$ Upload $\lor$ $\boxplus$ Edit in grid view | 귾 Sync 📴 Add shor    |  |  |  |  |
| ۵   | Conversations                    |                                                                          |                      |  |  |  |  |
|     | Documents                        | SELECTSeries III V                                                       |                      |  |  |  |  |
|     | Shared with us                   | 🗅 Name 🗸                                                                 | Modified $\vee$      |  |  |  |  |
|     | Site Pages                       | CT_Projects                                                              | July 23, 2020        |  |  |  |  |
|     | CONNECT                          | Workspace                                                                | July 21, 2020        |  |  |  |  |
|     | CONNECT_WIP                      | jsrNOTES.txt                                                             | Monday at 7:32 AM    |  |  |  |  |
|     | Site contents                    | CTDOT_startup_V8i.cfg                                                    | 7 hours ago          |  |  |  |  |
|     | CONNECT_OBD_Dataset              | SharePoint SS Shortcut.TXT                                               | Yesterday at 8:04 AM |  |  |  |  |
|     | SELECTSeries                     |                                                                          |                      |  |  |  |  |

- C. From the desktop Accounting program, select Compass MicroStation V8i to initialize MicroStation.
- D. From the MicroStation Manager, ensure that User is untitled and No Project has been picked:

| User:      | untitled   | ~      |
|------------|------------|--------|
| Project:   | No Project | ~      |
| Interface: | default    | $\sim$ |
|            |            |        |

E. Browse to the locally synced COMPASS project folder for your V8i files within your State of Connecticut SharePoint connection:

| 🗱   🗹 📕 🗢   State of Connecticut                                                                                       |           |       |           |                               |            | _                                                                                                    |            | $\times$  |                       |            |
|----------------------------------------------------------------------------------------------------|-----------|-------|-----------|-------------------------------|------------|----------------------------------------------------------------------------------------------------|------------|-----------|-----------------------|------------|
| File                                                                                                    | Home      | Share | View      |                               |            |                                                                                                    |            |           |                       | ^ ?        |
| Pin to Quick<br>access                                                                                                 | Copy P    | Paste | Move to 👻 | × Delete ▼<br>■ Rename        | New        | ¶-•<br>, 1]•<br>,                                                                                               | Properties | Select al | ll<br>one<br>election |            |
| 0                                                                                                    | Clipboard |       | Orga      | nize                          | I.         | lew                                                                                                    | Open       | Selec     | t                     |            |
| $\leftarrow \  \  \rightarrow \  \   \checkmark \  \   \uparrow \  \   fi$ > State of Connecticut $\qquad \  \   \lor$ |           |       |           | ひ Search State of Connecticut |            |                                                                                                    |            |           |                       |            |
| OneDrive - State of Connecticut                                                                                        |           |       |           | ^                             | Name       |                                                                                                    |            | Statu     |                       |            |
| 🙀 State of Connecticut                                                                                                 |           |       |           |                               |            | O055-0142 - Design     ODT CTDOT_DDE - CONNECT     DOT CTDOT_DDE - CONNECT_WIP     DOT CTDOT_DDE - SELECTSeries |            |           | 0                     |            |
| 0055-0142 - Design <- synced project                                                                                   |           |       |           |                               |            |                                                                                                    |            |           |                       | $\diamond$ |
| DOT CTDOT_DDE - CONNECT                                                                                                |           |       |           |                               | $\diamond$ |                                                                                                    |            |           |                       |            |
| DOT CTDOT DDE - SELECTSeries                                                                                           |           |       |           |                               | 0          |                                                                                                    |            |           |                       |            |
| In this PC                                                                                                    |           |       |           |                               |            |                                                                                                    |            |           |                       |            |

- F. The default preferences are set for two screens/two monitors. If you wish to use only one, edit the User Preferences:
  - 1. From the MicroStation menu, select Workspace> Preferences
  - 2. From the Preference dialog, select **Operation**, toggle off **Open Two Application Windows**, click **OK**.
  - 3. From the MicroStation menu, select File> Save Settings

| C:\Bentley_V8i\WorkSpace\Projects\Examples\Civil\d                                | lgn\BSI400-Cover.Drawing.dgn             | [2D - V8 DGN] - MicroStation V8i (SELECTseries 4) (1)                        | – 🗆 X           |
|-----------------------------------------------------------------------------------|------------------------------------------|------------------------------------------------------------------------------|-----------------|
| <u>File</u> dit E <u>l</u> ement <u>S</u> ettings <u>T</u> ools <u>U</u> tilities | Wor <u>k</u> space Applications <u>W</u> | indow <u>H</u> elp LumenRT Location Survey Traffic Notes                     | Sign Details    |
| CTDOT 2007 Utilities 1                                                            | Preferences                              |                                                                              |                 |
| ✓ Default 		 □ □ 0 		 □                                                           | Configuration                            | 0 • 4 0 •                                                                    |                 |
|                                                                                   | Customize                                |                                                                              |                 |
|                                                                                   | Eunction Keys                            |                                                                              |                 |
|                                                                                   | Button Assignments                       | •                                                                            |                 |
| Tasks 👻 🕈 🗙                                                                       | Digitizing                               |                                                                              |                 |
| <b>○ • ○ •</b>   ☆                                                                | About Workspace                          | O O E Element Sel X                                                          |                 |
| 🚡 Tasks 👻 🚽                                                                       | M Preferences [untitled v2c]             |                                                                              | i               |
|                                                                                   | Category                                 | Name for preferences 001100022 (PSS2                                         | 1               |
| 1 2 3 . 4 . 5 . 6 . 2 . 8 9                                                       | Database                                 | Name for preferences 061109632_IN552                                         |                 |
| Roundabouts     III ≡ ■ ▲                                                         | Descartes                                | Set Operational Preferences.                                                 | 2c              |
| a 🔮 📲 🚸                                                                           | Input<br>Look and Feel                   | Open Two Application Windows                                                 | <u>О</u> К      |
|                                                                                   | Mouse Wheel 2a                           | Automatically Save Design Changes                                            |                 |
| Civil Geometry                                                                    | Operation                                | Compress File On Exit                                                        | Cancel          |
| 🕅 Data Acquisition 🔹 👻                                                            | Position Mapping<br>Raster Manager       | Enter into Untitled Design                                                   | Defaulte        |
| Print Preparation 🔹                                                               | Reference                                | ✓ Display Broken Associations with Different Symbology                       | Defaults        |
| 🐊 LumenRT 🛛 👻                                                                     | Spelling<br>Tage                         | <u>R</u> eset Aborts Fence Operations                                        |                 |
| CT DOT Sheet Composition                                                          | Task Navigation                          | Level Lock Applies for Fence Operations                                      |                 |
| CT Publishing                                                                     | Text                                     | Optimized <u>Fence</u> Clipping                                              |                 |
| Service and a locarity Constitution                                               | View Options                             | Display Active Level in All Views     Viewing Table Apply to Active View     |                 |
|                                                                                   |                                          | Use Snap Mode from Preferences                                               |                 |
| Facilities Civil                                                                  |                                          |                                                                              |                 |
| Y Highway Operations                                                              |                                          | Resource Cache: 1024                                                         |                 |
| Highway 🎿                                                                         |                                          |                                                                              |                 |
| Illumination 💉                                                                    |                                          |                                                                              |                 |
| Landscape 🔹                                                                       |                                          |                                                                              |                 |
| Property Maps                                                                     |                                          |                                                                              |                 |
| Structure Bridge 🔐                                                                |                                          |                                                                              |                 |
| Location Survey                                                                   |                                          | Focus Item Description                                                       |                 |
| Traffic 🎿                                                                         |                                          | Open Two application windows to enclose views and dialogs<br>screen systems. | ? Helpful for 2 |